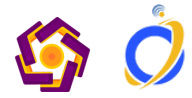

# Panduan Fitur Penilaian PEMBIMBING TA/SKRIPSI & PENGUJI PENDADARAN

APP CREATIVE ONE

INNOVATION CENTER UNIVERSITAS AMIKOM YOGYAKARTA

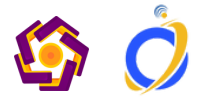

# **FITUR BARU**

Pada aplikasi CREATIVEONE telah dikembangkan fitur baru untuk digunakan oleh Dosen Pembimbing TA/ Skripsi dan Dosen Penguji Pendadaran.

- Daftar Mahasiswa Bimbingan
- Rekap Data Menguji

Semua Menu

- Jadwal Menguji
- Akses Naskah Ta/Skripsi
- Penilaian Ujian Pendadaran

## Intro

Saat ini aplikasi creativeone telah tersedia untuk pengguna android dan IOS

- Android cek di Google Play Store atau https://play.google.com/store/apps/details?id=id.ac.creativeone
- IOS cek di App Store atau https://apps.apple.com/id/app/creativeone/id6473138459

Bagi pengguna yang sudah pernah melakukan instalasi agar bisa akses fitur baru dapat melakukan UPDATE APLIKASI

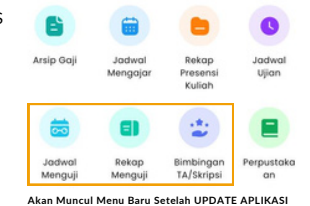

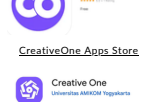

CreativeOne Play Store

# Nilai Uiian Pendadaran

| Jumat            |                       |                                      |
|------------------|-----------------------|--------------------------------------|
| Jam Ujian        | : 08:30               | ) Untuk memberikan nil               |
| Ruangan          | : VI.3./              | melalui aplikasi Creative            |
| Status Penguji   | : Penguji I           | Jadwal Menguji lalu akar             |
| NIM              | : 21.11.4173          | Pendadaran                           |
| Nama             | : HAFID AFNAN WIJAY   |                                      |
| Pembimbing       | : Nuri Cahyono, M.Ko. | Nackah Lijian Dong                   |
| Jalur TA/Skripsi | : REGULE              |                                      |
| Judul TA/Skripsi | PENGGUN AN ALGORI.    |                                      |
|                  |                       | Pilih Menu untu<br>Penilaian Ujian I |

÷

\*

•

Form Penilaian Ujian Pendadaran

#### < Penilaian Pendadaran

### Laporan

CPMK14: Mampu menyusun dokumentasi penelitian secara sistematis berdasarkan topik tertentu atau studi kasus nyata.

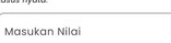

#### Produk Akhir

CPMK26: Mengelola pembuatan aplikasi interaktif atau sistem informasi dengan metode pengembangan dan topik tertentu.

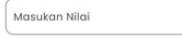

#### Penguasaan Materi CPMK32 Mampu men

in untuk pengei konsep mana konsep manajemen pengelolaan untuk aplikasi interaktif atau sistem informas

D

| Masukan | Nilai |  |
|---------|-------|--|

Total Nilai

0.0

Catatan Revisi

Masukan Catatan Revisi

lai ujian pendadaran

dadaran

k Mengisi Pendadaran

Masukkan Nilai dan Catatan Revisi sesuai hasil pendadaran. lalu klik Kirim

support@amikom.ac.id 🖂

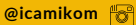

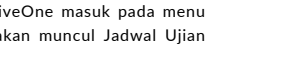